## Extra PowerGrade Download Fields

PowerSchool Administrators may select up to ten pieces of student information that will be automatically downloaded into the Teacher's PowerGrade gradebook.

- Log into PowerSchool.
  Select System under the Setup menu.
  Select PowerGrade Settings. (About 2/3 of the way down the page.)
   Select Extra PowerGrade Download Fields.
- 5. Click New.
- 6. Enter the name of the field to be downloaded into the Teacher's PowerGrade

gradebook, a name for the information and the sort order then click Submit.

| Option                                                 | Value                     |
|--------------------------------------------------------|---------------------------|
| Field Name (Fields)<br>(actual PowerSchool field name) | Father                    |
| Field Name<br>(what shows in PowerGrade)               | Father's Name             |
| Sort Order                                             | 1 (a number from 1 to 10) |
|                                                        |                           |

Submit

Commonly shared fields:

| Field Name<br>(actual PowerSchool field name) | Field Name<br>(what shows in PowerGrade) |
|-----------------------------------------------|------------------------------------------|
| Father                                        | Father's Name                            |
| FatherDayPhone                                | Father's Daytime Phone                   |
| Mother                                        | Mother's Name                            |
| MotherDayPhone                                | Mother's Daytime Phone                   |
| SCS_ResidesWith                               |                                          |
| Grade_level                                   | Grade Level                              |
| SSN                                           | Social Security Number                   |
| Alert_Other                                   | SPED Caseworker                          |
| Alert_Medical                                 | Medical Alert                            |
| Alert_Guardian                                | Guardian Alert                           |
| GuardianEmail                                 | Guardian's E-Mail                        |